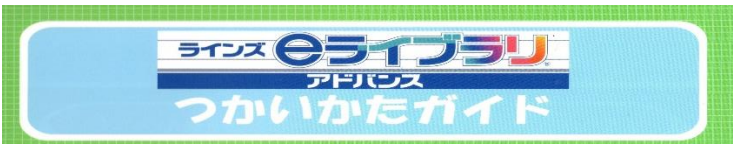

長生中のホームページに「学習支援コーナー」 を設置しました。いくつかのサイトにリンクし ていますので、いろいろ活用してみてください。

## インターネット (パソコン、スマートフォン) で「eライブラリ アドバンス」で検索する。 1

カメのイラストのページが出てきます。 スマートフォンの場合は、スマートフォン 表示へをクリックしてください。

アドレス

学校コード

ログインID

パスワード 学年

名前

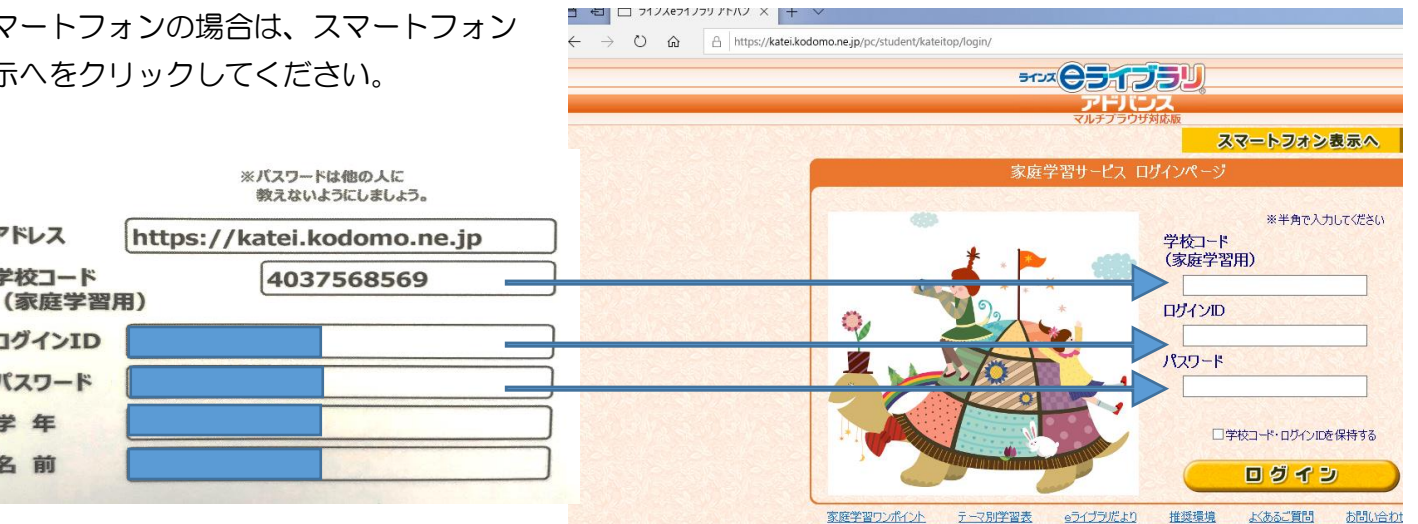

- 2 水色の | Dカードの ①学校コード(4037568569) ②ログインID、③パスワードを入力します。
- ログインマークをクリックします。 З ロダイシ
- 4 パソコン画面では、次の画面が 開きます。

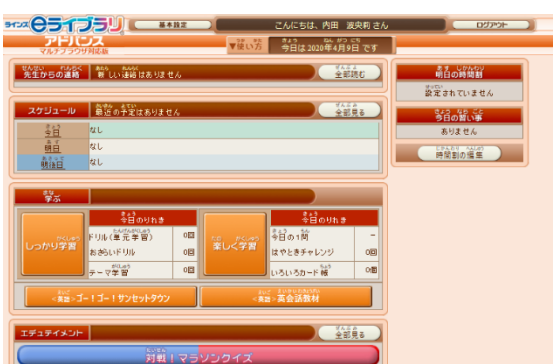

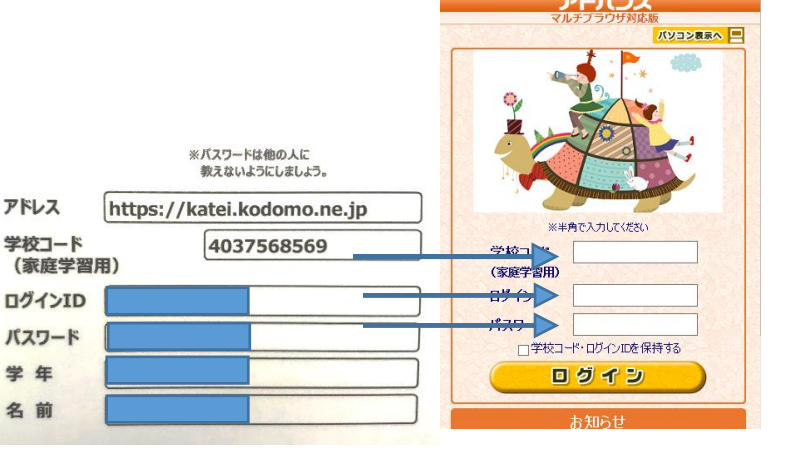

スマートフォン では次の画面が 開きます。

スマートフォン表示の場合

51-72 C51 J5U

学年や教科も自由に選べます。学習したことが、履歴として積み重ねられ、 森の木が育っていきます。自分のペースで、苦手克服や既習事項の確認、 これからの学習の予習など自由に活用してください。 ※パソコンの方が使える内容が多くなっています。

PT-X 05155U (単元学習 毎日学習して木を育てよう!